# **KT6368A transparent transmission test**

## 1. Hardware connection

KT6368A connect to the USB serial tool (such as CH340), and plug to the PC.

| KT6368A | USB TO TTL (3.3v |  |  |  |  |  |
|---------|------------------|--|--|--|--|--|
| module  | Level)           |  |  |  |  |  |
| VCC     | 3.3V             |  |  |  |  |  |
| GND     | GND              |  |  |  |  |  |
| TXD     | RXD              |  |  |  |  |  |
| RXD     | TXD              |  |  |  |  |  |

# 2. Open the PC Serial tool, such as AiThinker Serial Tool

# V1.2.3.exe

- 2.1. Set the baud rate: 115200 8 1
- 2.2. Open the serial port
- 2.3. Check to send a new line
- 2.4. Send an AT+CW command

2.5. Check the information returned by the module. If there is any returned information, it indicates that the module communicates with the computer normally.

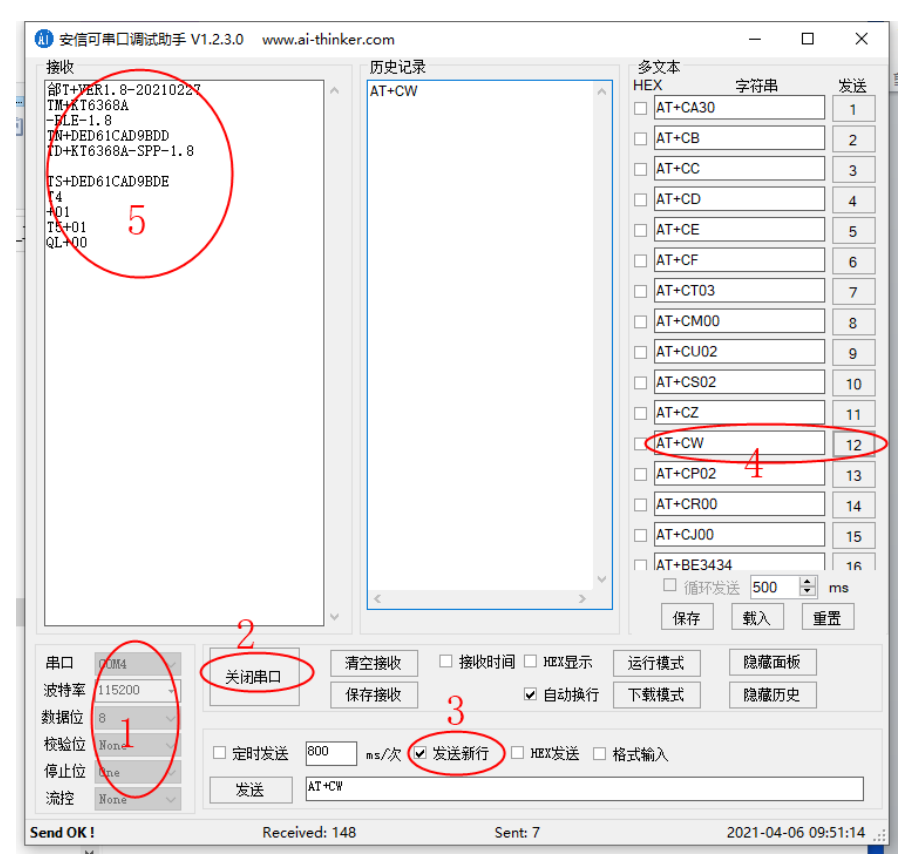

## 3. Install the Bluetooth serial assistant on the mobile phone

Android phones can be installed: Bluetooth serial assistant.apk to test the SPP Android phones can be installed: LightBlue\_1.1.2.apk to test the BLE For iPhone, download lightBlue in the appstore.

#### 4. Transparent transmission test

Once the mobile phone contacts KT6368A, what the mobile phone sends will be displayed by the computer serial port software.

Apple mobile phone test example:

4.1 Turn on the Bluetooth function of the mobile phone, open the LightBlue software, click KT6368A-BLE-1.X, and connect the Bluetooth module. After connecting, the STA indicator on the module side is on.

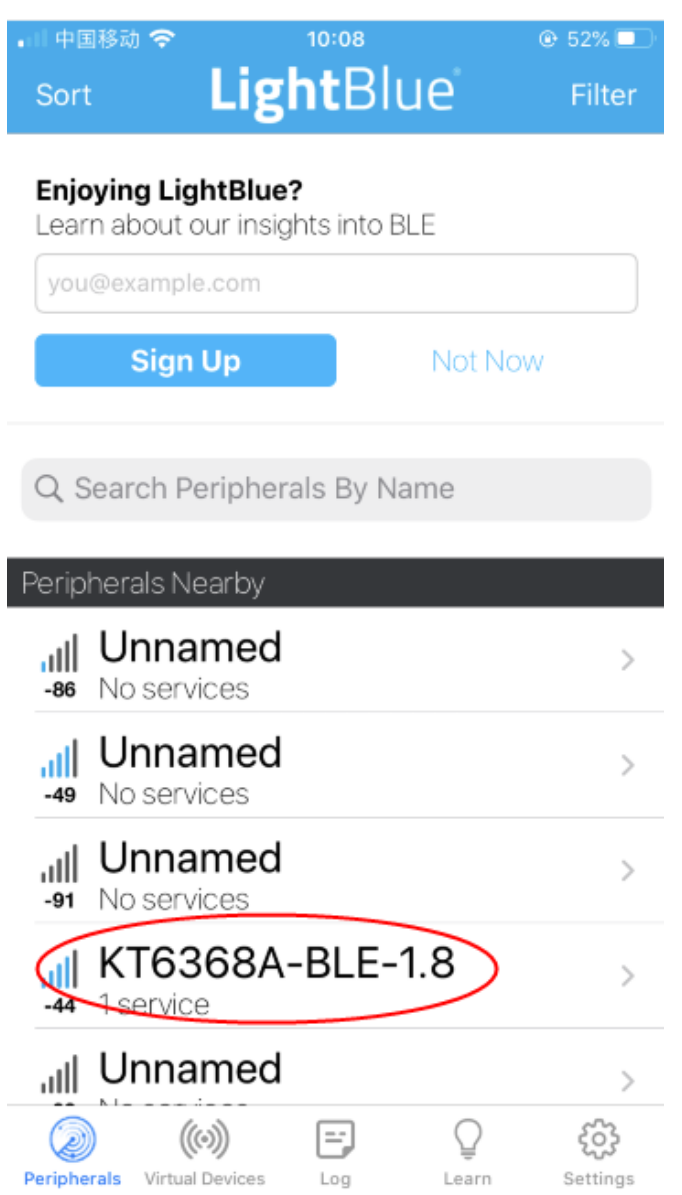

#### 4.2 Send and receive data test

Set the mobile phone data display format UTF-8, send the data 'test', the computer serial software will receives the 'test', the computer sends the 'pc sent', and the mobile phone will receives data 'pc sent'.

| ⅠⅡ 中国移动 奈 13:37                     | 7          | ● 41%        |  |  |  |  |
|-------------------------------------|------------|--------------|--|--|--|--|
| KT6368A-BLE-1.8 Ox                  | FF1 (      | UTF-8        |  |  |  |  |
| KT6368A-BLE-1.8                     | 1 Se       | t format     |  |  |  |  |
| OxFFF1                              |            |              |  |  |  |  |
| UUID: FFF1                          |            |              |  |  |  |  |
| Connected                           |            |              |  |  |  |  |
|                                     |            |              |  |  |  |  |
| NOTIFIED VALUES                     |            |              |  |  |  |  |
|                                     | St         | op listening |  |  |  |  |
| i Cloud Connect                     |            |              |  |  |  |  |
| pc sent<br>13:37:01.838 Received    |            |              |  |  |  |  |
| WRITTEN VALUES                      |            |              |  |  |  |  |
| Write new value                     |            |              |  |  |  |  |
| "test" 2<br>13:36:39.756 sent       |            | i            |  |  |  |  |
| DESCRIPTORS                         |            |              |  |  |  |  |
| Client Characteristic Configuration | on         |              |  |  |  |  |
|                                     |            |              |  |  |  |  |
| (init)                              | $\bigcirc$ | 503          |  |  |  |  |
| Peripherals Virtual Devices Log     | Learn      | Settings     |  |  |  |  |

| 🚺 安信可串口调试助手                                                   | EV1.2.3.0 www.ai-thinke | .com             |               |    |                   | _                    |         | ×            |
|---------------------------------------------------------------|-------------------------|------------------|---------------|----|-------------------|----------------------|---------|--------------|
| 接收                                                            |                         | 「历史记录」           |               |    | 多文本               |                      |         |              |
| 命T+VER1.8-202102<br>TM+KT6368A<br>-BLE-1.8<br>TN+DED61CAD9BDD | 227                     | AT+CW<br>pc sent |               |    | HEX AT+CA30 AT+CB | 字符串                  |         | 发送<br>1<br>2 |
| TD+KT6368A-SPP-1.                                             | .8                      |                  |               |    | AT+CC             |                      |         | 3            |
| T4<br>+01                                                     |                         |                  |               |    | AT+CD             |                      |         | 4            |
| T5+01<br>QL+00                                                |                         |                  |               |    | AT+CE             |                      |         | 5            |
| test                                                          |                         |                  |               |    | AT+CF             |                      |         | 6            |
| test                                                          |                         |                  |               |    | AT+CT03           |                      |         | 7            |
|                                                               |                         |                  |               |    | AT+CM00           |                      |         | 8            |
|                                                               |                         |                  |               |    | AT+CU02           |                      |         | 9            |
|                                                               |                         |                  |               |    |                   |                      |         | 10           |
|                                                               |                         |                  |               |    |                   |                      |         | 11           |
|                                                               |                         |                  |               |    | AT+CW             |                      |         | 12           |
|                                                               |                         |                  |               |    | AT+CP02           |                      |         | 13           |
|                                                               |                         |                  |               |    | AT+CR00           |                      |         | 14           |
|                                                               |                         |                  |               |    | AT+CJ00           |                      |         | 15           |
|                                                               |                         |                  |               | ~  | IAT+BE343         | 4<br> 洋   <b>500</b> |         | 16  <br>ms   |
|                                                               | ~                       | <                | >             |    | 保存                | 载入                   |         | 罟            |
|                                                               |                         | 중성               |               | 2  | = <= +# -+        | 陶建云                  | :±5     |              |
| □ □ □ □ □ □ □ □ □ □ □ □ □ □ □ □ □ □ □                         | 关闭串口 消                  | 工技収              |               |    |                   |                      |         |              |
| 数据位 8 🗸                                                       | 1                       | 1子接収             | ⊻ 自动换行        |    | 下现代吴工             | R思制版I力               | £       |              |
| 校验位 None 🗸                                                    | □ 完时发送 800              | ms///₹ 🔽         | 发送新行 🗌 地X发送 🗆 | 格≂ | ť錀λ               |                      |         |              |
| 停止位 One 🗸 🗸                                                   |                         |                  |               |    | -41HU/ \          |                      |         |              |
| 流控 None ~                                                     | 友法 pc sent              |                  |               |    |                   |                      |         |              |
| Send OK !                                                     | Received: 156           |                  | Sent: 16      |    |                   | 2021-04-             | -06 13: | 37:26 .:     |

Test complete.